راهنمای داوران

ابتدا می بایست جهت عضویت به عنوان داور مجله رزومه خود را به پست الکترونیکی مجله به آدرس <u>knh@shmu.ac.ir</u> ارسال نمایید و پس از تایید سردبیر در وب سایت مجله با عنوان داور ثبت نام و عضو داورهای مجله شوید.

مراحل انجام داوري مقاله:

پس از اینکه مقالهای جهت داوری به کارتابل شما ارسال میشود ایمیلی جهت اطلاع رسانی برای شما ارسال میگردد که پس از مشاهده ایمیل مراحل زیر را دنبال می کنید:

۱- وارد پروفایل خود در وب سایت مجله شوید.

۲- در قسمت tasks تعداد کارهای شما آمده است. با کلیک روی لینک tasks می وانید مقاله جدید را ببینید. روی مقاله کلیلک نمایید تا وارد مراحل داوری شوید.

| 1. Request       2. Guidelines       3. Download & Review       4. Completion         Request for Review         You have been selected as a potential reviewer of the following submission. Below is an overview of the submission, as well as the timeline for this review. We hope that you are able to participate.         Article Title         The implications of Iran sanctions on civilian mental health and quality of life |
|----------------------------------------------------------------------------------------------------|
| Request for Review You have been selected as a potential reviewer of the following submission. Below is an overview of the submission, as well as the timeline for this review. We hope that you are able to participate. Article Title The implications of Iran sanctions on civilian mental health and quality of life                                                                                                    |
| You have been selected as a potential reviewer of the following submission. Below is an overview of the submission, as well as the timeline for this review. We hope that you are able to participate.<br>Article Title The implications of Iran sanctions on civilian mental health and quality of life                                                                                                    |
| <b>Article Title</b><br>The implications of Iran sanctions on civilian mental health and quality of life                                                                                                    |
| <b>Article Title</b><br>The implications of Iran sanctions on civilian mental health and quality of life                                                                                                    |
| The implications of Iran sanctions on civilian mental health and quality of life                                                                                                    |
|                                                                                                    |
| Abstract                                                                                                    |
| In order to synchronize foreign policies of governments, firm actions in the form of economic sanctions have long been employed by western                                                                                                    |
| countries. Those countries that tend to have independent views and policies are made to undergo economic adversity to fall in line. But the hardest                                                                                                    |
| hit by these coercive actions are the ordinary citizens who have to endure immense difficulty with social and economic issues not to mention the                                                                                                    |
| human rights violations. This paper provides a review regarding the effect of economic sanctions on mental health and quality of life of Iranian                                                                                                    |
| citizens based on data available from Iran post-sanctions. From 2012 stronger sanctions have been implemented on Iran as its nuclear program                                                                                                    |

شکل ۱- مرحله اول (Request) از داوری مقاله

مرحله اول (Request): در این مرحله عنوان مقاله، چکیده، و تاریخ انجام داوری و ... آمده است و از شما میخواهد پذیرش یا عدم پذیرش داوری مقاله را اعلام نمایید. در صورتی که داوری را قبول نمایید وارد مرحله دوم (Guidelines) شده و در غیر این صورت کار داوری خاتمه مییابد.

detrimental and destructive effect on the health of individual Iranians and they violated some basic human rights.

| Review: The i    | mplications of Ir    | an sanctions on civilian m | nental health and quality of life            |
|------------------|----------------------|----------------------------|----------------------------------------------|
| 1. Request       | 2. Guidelines        | 3. Download & Review       | 4. Completion                                |
| Reviewer Gui     | delines              |                            |                                              |
| This publisher h | as not set any revie | ewer guidelines.           |                                              |
| Continue to St   | ep #3 Go Back        |                            |                                              |
|                  |                      |                            | شکل ۲- مرحله دوم (Guidelines) از داوری مقاله |

مرحله دوم (Guidelines): در این مرحله راهنمای داوری مقاله آمده است.

پس از مطالعه با کلیک روی دکمه Continue to step #3 وارد مرحله سوم می شوید.

| . кеquest            | 2. Gi                   | uidelin | es 3.     | . Downlo   | ad & Review     | 4. C  | ompletion |             |              |          |
|----------------------|-------------------------|---------|-----------|------------|-----------------|-------|-----------|-------------|--------------|----------|
| eview File           | es                      |         |           |            |                 |       |           |             |              | Q Search |
| 1872-1               | 652-187                 | 1-1-SM  | .docx     |            | •               | -     | ے مقالہ   | دانلود فايل | Article Text |          |
| view                 |                         |         |           |            |                 |       |           |             |              |          |
| view<br>er (or paste | ) your re<br><b>3 /</b> | view of | this subi | mission ir | nto the form be | elow. |           |             |              |          |

شکل ۳- مرحله سوم (Download & Review) از داوری مقاله

مرحله سوم (Download & Review): در این مرحله در قسمت Review Files می توانید فایل کامل مقاله را دانلود و پس از بررسی، نظرات خود را در قسمت Review وارد نمایید.

| Upload                                                                                         | <i>,,,,,,,,,,,,,,,,,,,,,,,,,,,,,,,,,,,,,</i> |
|------------------------------------------------------------------------------------------------|----------------------------------------------|
| Upload files you would like the editor and/or author to consult, including revised versions of | the original review file(s).                 |
| Reviewer Files                                                                                 | Q Search Upload File                         |

شکل ٤- بارگذاری فایل داوری در مرحله سوم

چنانچه نیاز دارید کامنتهایی را به صورت فایل ارسال نمایید در قسمت Upload می توانید فایل را بارگذاری نمایید (شکل ۴).

| <b>Recommendation</b><br>Select a recommendation and submit the review to or<br>recommendation | complete the process. You must enter a revie | ew or upload a file before selecting a |  |
|------------------------------------------------------------------------------------------------|----------------------------------------------|----------------------------------------|--|
| Choose One This field is required.                                                             |                                              | انتخاب نظر نهایی                       |  |
| Submit Review Go Back                                                                          |                                              |                                        |  |
| * Denotes required field                                                                       |                                              |                                        |  |

شکل ۵- ثبت نظر نهایی داوری در مرحله سوم

در نهایت در این مرحله نظر نهای خود را در قسمت Recommendation انتخاب نموده و روی دکمه Submit Review کلیلک نمایید (شکل ۵).

| Review: The im   | plications of Ira | n sanctions on civilian m                              | ental health and                    | quality of life      |                                       |                              |      |
|------------------|-------------------|--------------------------------------------------------|-------------------------------------|----------------------|---------------------------------------|------------------------------|------|
| 1. Request       | 2. Guidelines     | 3. Download & Review                                   | 4. Completion                       |                      |                                       |                              |      |
| Review Su        | bmitted           |                                                        |                                     |                      |                                       |                              |      |
| Thank you for co | ompleting the ro  | eview of this submission.<br>e work that we publish; t | Your review has<br>he editor may co | been submitted suc   | cessfully. We app<br>more informatior | reciate your<br>n if needed. |      |
|                  |                   |                                                        | © 2019 Shah                         | roud University of N | /ledical Sciences -                   | — All Rights Reserv          | red. |

شکل ٦- مرحله چهارم (Completion)

مرحله چهارم (Completion): به شما تبریک و خسته نباشید می گوییم. مراحل داوری مقاله با موفقیت به پایان رسید.